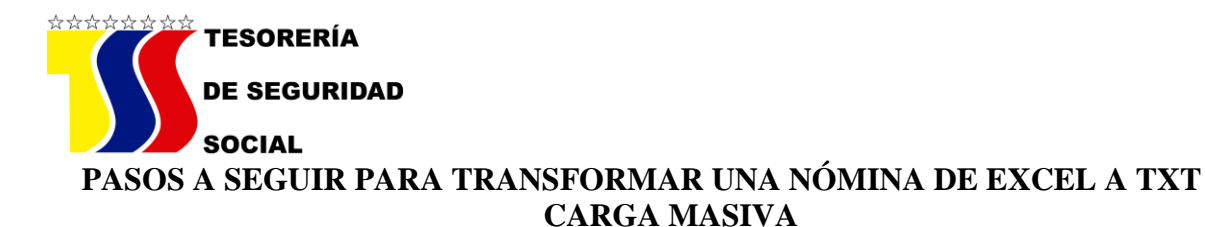

- 1. Orden de las columnas
  - Número de Cédula de Identidad (sin puntos)
  - Fecha (sin ningún tipo de separador /)
  - ➢ Nombre y Apellido
  - Código del Órgano
  - Remuneración (formato de celdas-número y 02 decimales)
  - Aporte (formato de celdas-número y 02 decimales)
  - Cotización (formato de celdas-número y 02 decimales)
- 2. Se sombrea cada celda y se le da ancho a la cada columna
  - > 9
    > 9
    > 21
    > 9
    > 9
    > 9
    > 7
  - ≻ 7
- 3. Se sombrea las celdas desde fecha hasta cotización (no se sombrea la de CI)
  - Las celdas de Remuneración, Aporte y Cotización (formato de celdasnúmero y 02 decimales)
  - Se le da a formato de celdas:
  - Personalizada
  - Tipo: General
  - Se le coloca delante de la palabra General ( | ) separador de campos
  - El mismo se ubica en el teclado en la tecla del lado izq. del numero 1 (°|)
  - Para la celda del Nombre y Apellido (se efectúa la misma operación anteriormente descrita pero se busca el símbolo @
- 4. Luego se le da a guardar como: se busca en la parte de los programas (texto delimitado por espacios)
- 5. Se verifica en que carpeta fue guardado y antes de abrirlo, se le da a cambio de nombre y al final se le coloca **.txt**
- 6. Finalmente se abre el archivo y ya aparecerá convertido en TXT